## "学术规范测试"模块操作指南

### (学生版)

## 一、友情提醒:

(1) 校外进入系统,需要使用 VPN (学校图书馆网站可下载安,装 VPN)。

(2) 首次进入新学籍系统的学生请先完成"入学须知"、"入学承诺书"。入学测试、入学承诺书完成后才能使用系统其它功能,比如"培养环节"。

#### 二、进入路径

公共数据库系统(www.idc.ecnu.edu.cn)—新研究生系统—培养环节—学术规 范测试,看到以下页面:

| 首页 | 培养~     | 预毕业 ~  | 学籍 ~ | 培养环节~  |  |
|----|---------|--------|------|--------|--|
|    |         |        |      | 学术规范测试 |  |
|    |         |        |      | 开题报告申请 |  |
|    |         |        |      |        |  |
| 高橋 | 交人文社会科学 | 学术规范指南 |      |        |  |
| 高  | 等学校科学技术 | 、规范指南  |      |        |  |

学术规范测试共50题,其中单项选择题25道,多项选则题5道,判断题25道。测试需全部答对方可提交成功。 There are 50 questions in the academic standard test, including 25 multiple choice questions, 5 multiple choice

# 三、操作指南

(一)查看或下载学习材料。人文社科类学生和理工科学生分别点击上图中的"高校人文社会科学学术规范指南"、"高等学校科学技术规范指南",查看或下载相应的学习材料。

### (二) 作答提交

自主学习相关材料后,作答测试题目,作答完毕后,点击底部的"提交"按钮,测试完成。

| 〇 擴误 False                                                                                           |
|----------------------------------------------------------------------------------------------------|
| 形成多数人认可和自觉执行的学者职业伦理。<br>m is whether it can form the professional ethics of scholars that the majori |
| 〇 错误 False                                                                                           |
| 7仅是将几个关键词组合在一起。<br>onsidering the grammatical links, so we can just put a few key words toge         |
| 〇 错误 False                                                                                           |
|                                                                                                    |

3. 查看结果

如果测试结果通过,将会看到以下页面。如果测试未通过,错误题目将<mark>黄底黑色</mark> 字体显示,请继续学习纠错,作答提交,直至测试通过。

| 首 | 页              | 培养~ | 培养环节~ | 预毕业 ~ | 学籍∨ |  |  |  |  |  |
|---|----------------|-----|-------|-------|-----|--|--|--|--|--|
|   |                |     |       |       |     |  |  |  |  |  |
|   |                |     |       |       |     |  |  |  |  |  |
|   | 高校人文社会科学学术规范指南 |     |       |       |     |  |  |  |  |  |
|   | 高等学校科学技术规范指南   |     |       |       |     |  |  |  |  |  |
|   | 已完成学术规范测试      |     |       |       |     |  |  |  |  |  |

4. 其他说明

2018 级及以前各年级研究生的测试成绩每周二、五导入至旧系统,所以旧系统中的结果查看,稍有滞后。